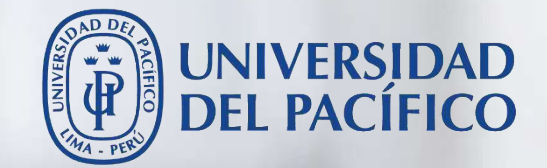

# Guía de exámenes implementados a través de Sevaluación

Para ser desarrollados en línea

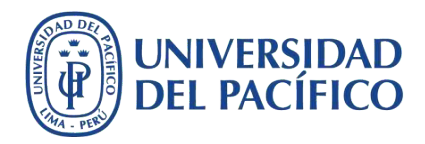

## Guía de exámenes implementados a través de Evaluación

- La presente guía ha sido desarrollada con el objetivo de contribuir al desarrollo de exámenes implementados a través de **Evaluación** para ser desarrollados complemente en línea dentro de la plataforma educativa Blackboard.
- Este documento te guiará en el proceso de creación de preguntas y programación del examen. Asimismo, te proporcionará las principales recomendaciones para configurar un examen que permita al estudiante continuar con su desarrollo ante la posibilidad de presentar una desconexión temporal.

A continuación, se muestran los procedimientos para la creación de preguntas y la programación del examen a través de **Evaluación**, así como, el monitoreo del examen y, posteriormente, la calificación de preguntas de desarrollo a través del **Centro de calificaciones**.

## Blackboard

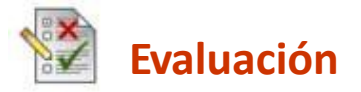

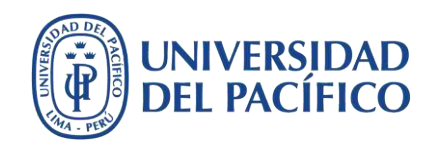

#### Guía de exámenes implementados a través de Evaluación Cómo crear las preguntas del examen Ir a Pág. 4 Antes Cómo programar el examen Ir a Pág. 43 Cómo monitorear y verificar **Durante** el envío de los exámenes Ir a Pág. 58 <u>Cómo calificar los</u> Después exámenes enviados Ir a Pág. 63 Blackboard **Evaluación**

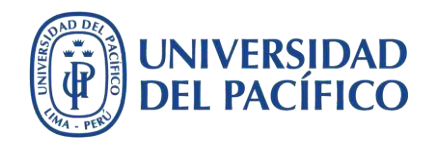

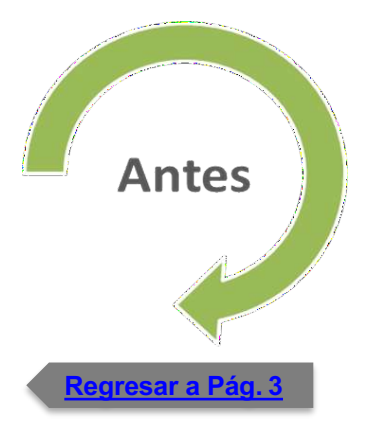

## <u>Cómo crear las preguntas</u> <u>del examen</u>

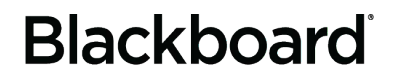

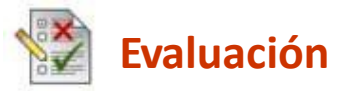

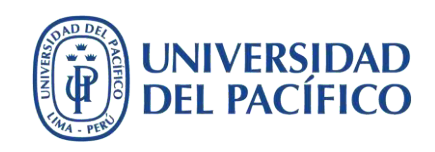

Ingrese a su curso en Blackboard mediante el enlace: <u>https://bbclases.up.edu.pe/</u>. Ubíquese en las opciones de **Administración de cursos**, seleccione la opción **Herramientas del curso** y luego **Evaluaciones, Encuestas y Bancos de preguntas**.

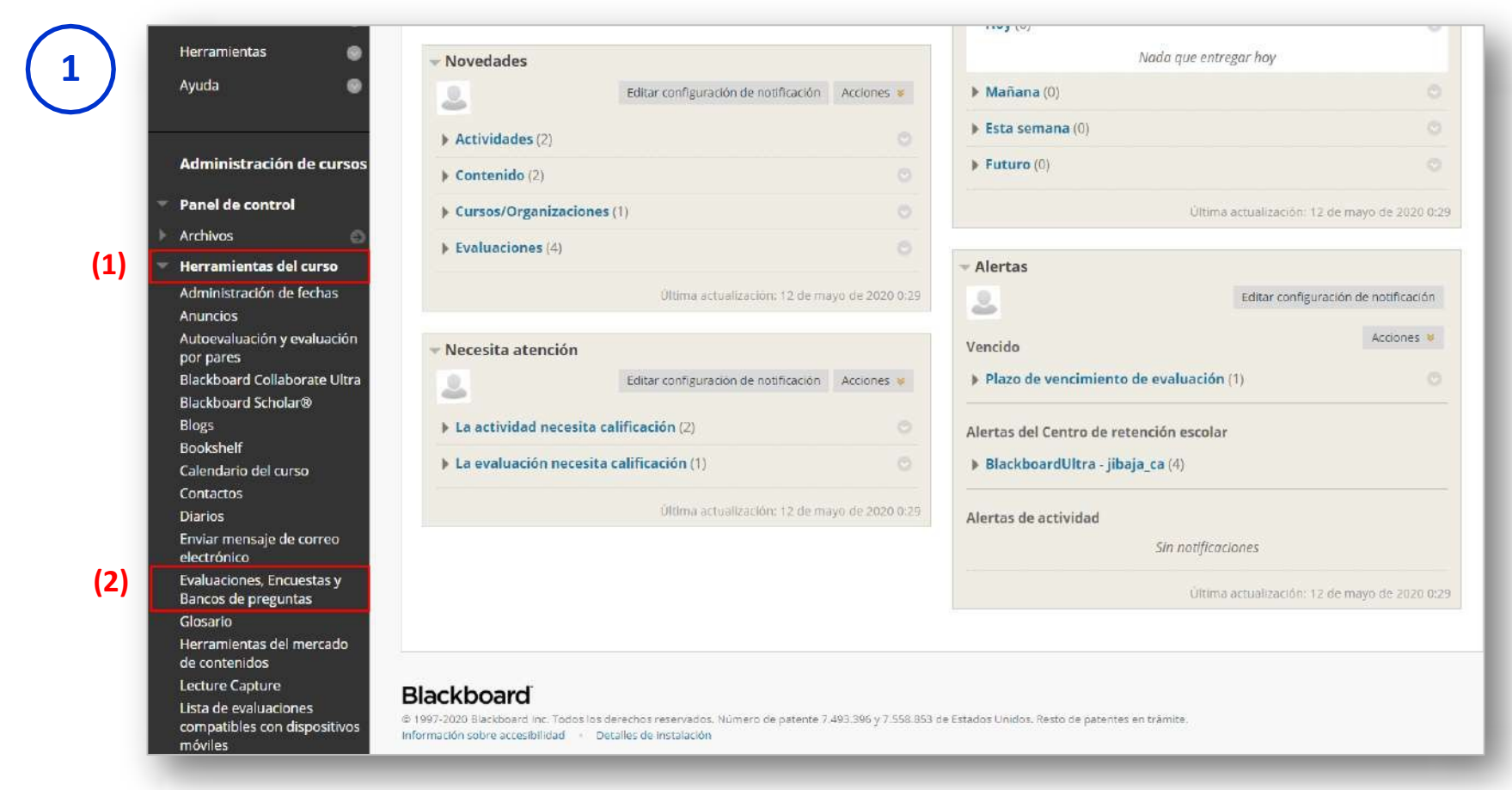

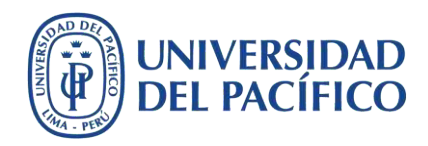

#### Seleccione la opción Evaluaciones.

## 2

#### Evaluaciones, Encuestas y Bancos de preguntas

#### **Evaluaciones**

Las pruebas son bancos de preguntas que se califican para medir el rendimiento de los alumnos. Una vez creada una evaluación aquí, se debe implementar en una carpeta de contenido antes de los alumnos puedan hacer la evaluación. Los resultados se visualizan en el centro de calificaciones. Tenga en cuenta que algunos tipos de preguntas no se califican automáticamente.

#### Encuestas

Las encuestas no se califican y las respuestas de los alumnos son anónimas. Son útiles para recopilar datos de alumnos que no se usan para evaluar su rendimiento. Las encuestas se deben implementar en una carpeta de contenido para que los alumnos respondan a la encuesta.

#### Bancos de preguntas

Los bancos de preguntas son grupos de preguntas que se pueden añadir a cualquier evaluación o encuesta. Los conjuntos son útiles para almacenar preguntas y reutilizarlas en varias pruebas o encuestas.

![](_page_6_Picture_1.jpeg)

#### Haga clic en el botón **Desarrollar evaluación**.

| Las pruebas son un med.      | o para evaluar el rendimiento de los e | studiantes. Tiene la opción de desarr | ollar una prueba o impo |
|------------------------------|----------------------------------------|---------------------------------------|-------------------------|
| Desarrollar evaluació        | n Importar evaluación                  |                                       |                         |
| Haga clic en <b>Desarrol</b> | <b>ar evaluación</b> para comenzar.    |                                       |                         |
|                              |                                        |                                       |                         |
|                              |                                        |                                       |                         |
|                              |                                        |                                       |                         |

![](_page_7_Picture_1.jpeg)

#### Escriba el nombre del examen y presione el botón Enviar.

| Info | prmación sobre la evaluación                                                                                                    | Utilice un nombre description  |
|------|----------------------------------------------------------------------------------------------------|--------------------------------|
| ayud | naza un <b>nombre</b> para la evaluación. Este es un campo obligacióno, el nombre será el texto del activo que aparecera en el area de contenido<br>ar a los usuarios a identificar la evaluación. <u>Más ayuda</u>                                                                                                    | o, ounce un nombre descriptivo |
|      |                                                                                                    |                                |
|      |                                                                                                    |                                |
| *    | Indica un campo obligatorio.                                                                                                    |                                |
|      |                                                                                                    |                                |
| 1    |                                                                                                    |                                |
|      | NFORMACION SOBRE LA EVALUACION                                                                                                    |                                |
|      |                                                                                                    |                                |
|      | * Nombre     (1) Examen parcial                                                                                                    |                                |
|      | Nombre     (1) Examen parcial                                                                                                    |                                |
|      | * Nombre<br>(1) Examen parcial<br>Descripción<br>T T T T Pàrrafo V Arial V 3 (12pt) V $\equiv$ $\tau = \tau = \tau = \sqrt{2}$                                                                                                    |                                |
|      | T       T       T       Párrafo       Arial       3 (12pt)       T       T       T       Q       Q                                                                                                    |                                |
|      | * Nombre (1) Examen parcial<br>Descripción<br>T T T T Pàrrafo V Arial V 3 (12pt) V $\equiv$ V $=$ V $=$ |                                |
|      | * Nombre (1) Examen parcial<br>Descripción<br>T T T T Pàrrafo • Arial • $3(12pt)$ • $\exists \cdot \exists \cdot T \cdot \bullet \bullet \bullet$<br>$\& \Box \Box Q \Box \Box \equiv \exists \equiv \exists \pm T^{T} T_{x} \bullet \bullet \bullet \exists \bullet = \Box \Box \bullet \bullet \bullet \bullet$<br>$@ \Box \Box f_{x} \bullet Mashups • \Pi \iff \boxdot \Box \Box \blacksquare \blacksquare \blacksquare \blacksquare \blacksquare \blacksquare \blacksquare \blacksquare \blacksquare \blacksquare \blacksquare \blacksquare \blacksquare \blacksquare \blacksquare \blacksquare \blacksquare$                                                                                                    |                                |
|      | * Nombre (1) Examen parcial<br>Descripción<br>T T T T Pàrrafo Y Arial Y 3 (12pt) Y H Y R Y R Y R Y R Y R Y R Y R Y R Y R                                                                                                    |                                |
|      | * Nombre (1) Examen parcial<br>Descripción<br>T T T T Pàrrafo Y Arial Y 3 (12pt) Y H Y H Y Y Y Y Y Y Y Y Y Y Y Y Y Y Y                                                                                                    |                                |

![](_page_8_Picture_1.jpeg)

#### Haga clic en el botón Crear pregunta para seleccionar el tipo de pregunta a realizar.

| Correcto: Examen parcia                            | creado.                                                                                                    |                      |
|----------------------------------------------------|----------------------------------------------------------------------------------------------------|----------------------|
| Lienzo de la evalu<br>El Lienzo de la prueba le pe | iación: Examen parcial 📀<br>rmite agregar, editar y reordenar preguntas, así como también revisar una prueba. <u>Má</u> | s oyuda              |
| Crear pregunta 👻                                   | Reutilizar pregunta 🤟 Cargar preguntas                                                                                  | Configuración de pre |
| Copa de pruebas                                    |                                                                                                    |                      |
| Correspondencia                                    |                                                                                                    |                      |
| Dos opciones excluyentes                           |                                                                                                    |                      |
| Escala de opinión/Likert                           |                                                                                                    |                      |
| Fórmula calculada                                  |                                                                                                    |                      |
| Numérica calculada                                 |                                                                                                    |                      |
| Oración confusa                                    | Esta evaluación no tiene preguntas.                                                                                     |                      |
| Ordenación                                         | Cree preguntas o añádalas desde otros recurso.                                                                          | <i>15.</i>           |
| Redacción                                          |                                                                                                    |                      |
| Rellenar el espacio en blan                        | co                                                                                                    |                      |
| Rellenar los espacios en bl<br>con varias opciones | anco                                                                                                    |                      |
| Respuesta breve                                    |                                                                                                    |                      |
| Respuesta de archivo                               |                                                                                                    |                      |
| Respuesta mültiple                                 |                                                                                                    |                      |
| Varias opciones                                    |                                                                                                    |                      |
| runnas operantes                                   |                                                                                                    |                      |

![](_page_9_Picture_1.jpeg)

## Tipos de preguntas a configurar

Los tipos de preguntas más usados por los docentes son:

A. Verdadero/Falso Ir a Pág. 11

B. Varias opciones (una sola opción es la correcta)

- C. Respuesta breve Ir a Pág. 24
- D. Redacción Ir a Pág. 29

Las preguntas de **Verdadero/Falso** y **Varias opciones** se califican automáticamente debido a que la plataforma utiliza las respuestas correctas, señaladas previamente por el docente, para calificar las respuestas emitidas por los estudiantes.

Por otro lado, las preguntas de tipo **Respuesta breve** y **Redacción** requieren que el docente revise y califique las respuestas emitidas por los estudiantes de forma manual.

## Blackboard

![](_page_9_Picture_11.jpeg)

![](_page_10_Picture_1.jpeg)

#### En la lista de tipos de preguntas, seleccione la opción Verdadero/Falso.

| El Lienzo de la prueba le permite                      | on: Examen parcial 🌚<br>agregar, editar y reordenar preguntas, así como también revisar una prueba. <u>Más</u> | s ayuda                |
|--------------------------------------------------------|----------------------------------------------------------------------------------------------------|------------------------|
| Crear pregunta 🗸 Reu                                   | tilizar pregunta 🤟 Cargar preguntas                                                                            | Configuración de pregu |
| Copa de pruebas                                        |                                                                                                    |                        |
| Correspondencia                                        |                                                                                                    |                        |
| Dos opciones excluyentes                               |                                                                                                    |                        |
| Escala de opinion/Likert                               |                                                                                                    |                        |
| Numérica calculada                                     |                                                                                                    |                        |
| Oración confusa                                        | Esta evaluación no tiene preguntas.                                                                            |                        |
| Ordenación                                             | Cree preguntas o añádalas desde otros recursos                                                                 | 5.                     |
| Redacción                                              | , .                                                                                                    |                        |
| Rellenar el espacio en blanco                          |                                                                                                    |                        |
| Rellenar los espacios en blanco<br>con varias opciones |                                                                                                    |                        |
| Respuesta breve                                        |                                                                                                    |                        |
| Respuesta de archivo                                   |                                                                                                    |                        |
| Respuesta múltiple                                     |                                                                                                    |                        |
|                                                        |                                                                                                    |                        |

![](_page_11_Picture_1.jpeg)

#### Escriba el Título de la pregunta y el Texto de la pregunta.

|     |     |   |   |          |          |         |       |      |       |       |      |                |                           | }      | i_v1 | oque 1  | Blo   | (1)   | inta<br>e <mark>gunta</mark> | iregu<br>la pr | e la p<br>o de   | o de<br>exto | * T |
|-----|-----|---|---|----------|----------|---------|-------|------|-------|-------|------|----------------|---------------------------|--------|------|---------|-------|-------|------------------------------|----------------|------------------|--------------|-----|
| ç : | i 2 | 1 | Ţ |          | - 🧟      | P       | т -   | • 1  | Ξ     | Ξ.*   | ¥    | t)             | 3 (12p                    | v      |      | Arial   | •     | ê     | Párrafo                      | Ŧ              | T                | T            | т   |
|     |     |   |   |          | - 🗸      | <b></b> |       | -    | ¶*    | ۲¶    | 02   | T <sub>x</sub> | $\mathbf{T}^{\mathrm{x}}$ |        |      | ≣≣      | ≣     | ≣     | 5                            | Q              | Û                | D            | Ж   |
|     |     |   |   | HTML CSS |          | 围       |       | 翻    |       |       |      |                | Ħ                         | 3 J    | ©    | 66      | - ¶   | ips - | 💠 Mashu                      | $\mathbf{f}_x$ | Þ                | 24           | 0   |
|     |     |   |   | nsito.   | e de trá | dente   | accid | e un | ia de | uenci | onse | mo d           | es co                     | peaton | los  | olo a l | nte s | ame   | conómic                      | ore e          | <sup>-</sup> cub | OAT          | ELS |

![](_page_12_Picture_1.jpeg)

#### Configure la orientación de respuesta en Vertical y marque la respuesta correcta.

![](_page_13_Picture_1.jpeg)

#### Brinde *feedback* mediante los comentarios a las respuestas correctas e incorrectas.

| Comentarios para respuesta                                                                                                    | correcta                                                                                                    |                  |
|----------------------------------------------------------------------------------------------------|----------------------------------------------------------------------------------------------------|------------------|
| Para la barra de herramienta                                                                                                    | as, presione ALT+F10 (PC) o ALT+FN+F10 (Mac).                                                                                               | 24.0             |
|                                                                                                    |                                                                                                    | 29 A             |
|                                                                                                    |                                                                                                    | · ·              |
| Ĵ <sub>x</sub> .↔ Mashups - ¶ 66                                                                                                    |                                                                                                    | 22               |
|                                                                                                    |                                                                                                    | +                |
| Ruta: p                                                                                                    | Palab                                                                                                    | ras:2 //         |
| Ruta: p<br>Comentarios para respuesta<br>Para la barra de herramienta                                                                                                    | Palab<br>incorrecta<br>is, presione ALT+F10 (PC) o ALT+FN+F10 (Mac).                                                                        | ras:2 🔏          |
| Ruta: p<br>Comentarios para respuesta<br>Para la barra de herramienta<br><b>T T T P</b> Párrafo                                                                                     | Palab<br>incorrecta<br>is, presione ALT+F10 (PC) o ALT+FN+F10 (Mac).<br>v Arial v 3 (12pt) v 🗄 v 🗄 v T 🖵 🖉                                  | rras:2 //.<br>₩  |
| Ruta: p<br>Comentarios para respuesta<br>Para la barra de herramienta<br><b>T T T T Párrafo</b><br><b>X D Q 9 2</b>                                                                 | Palab<br>incorrecta<br>is, presione ALT+F10 (PC) o ALT+FN+F10 (Mac).<br>▼ Arial ▼ 3 (12pt) ▼ Ξ ▼ ፲ ♀ ♪<br>Ξ Ξ Ξ Ξ Ξ Ξ Τ Τ. ♡ ◇> ■ ■ ►       | ras:2 //         |
| Ruta: p<br>Comentarios para respuesta<br>Para la barra de herramienta<br>T T T T Párrafo<br>$\mathcal{K} \square \square Q \square \square \equiv f_x \land Mashups \land \Pi \iff$ | Palab<br>incorrecta<br>as, presione ALT+F10 (PC) o ALT+FN+F10 (Mac).<br>▼ Arial ▼ 3 (12pt) ▼ Ξ ▼ Ξ ▼ T ♀ /<br>F Ξ Ξ Ξ Ξ Ξ T T T P / → T ♀ / | nas:2 //.<br>₩ ≈ |

![](_page_14_Picture_1.jpeg)

Puede categorizar la pregunta y escribir notas personales. Presione el botón **Enviar** para confirmar la configuración de la pregunta.

| Haga clic en <b>Añadir</b> par<br>una entrada existente po | a añadir una categoría, tema, nivel de dificultad o palabra clave a la pregunta. Haga clic en el icono X para quitarlo. Haga cli<br>ara acceder a una lista completa de categorías, temas, niveles de dificultad o palabras clave. |
|------------------------------------------------------------|----------------------------------------------------------------------------------------------------|
| Categorías                                                 | Ninguno Añadir                                                                                                    |
| Temas                                                      | Ninguno Añadir                                                                                                    |
| Niveles de dificultad                                      | Ninguno Añadir                                                                                                    |
| Palabras clave                                             | Ninguno Aňadir                                                                                                    |
|                                                            |                                                                                                    |
|                                                            |                                                                                                    |

![](_page_15_Picture_0.jpeg)

#### Regresar a Pág. 10

![](_page_15_Picture_2.jpeg)

### A. Verdadero/Falso

#### De esta forma, la pregunta está creada.

| Eliminar Puntos                   | Actualizar Ocultar detalles de la pregunta                                  |         |
|-----------------------------------|-----------------------------------------------------------------------------|---------|
| 1. Verdadero/Falso: B             | logue 1 v1: El SOAT cubre económicamente solo a l 👁                         | Puntos: |
| Correcto: Pregunta cr<br>Pregunta | eada. 🛞                                                                     |         |
| Respuesta                         | Verdadero<br>Falso                                                          |         |
| Comentario correcto               | ¡Excelente respuesta!                                                       |         |
| Comentario incorrecto             | Te sugiero revisar el Art. 4º D.S. 024-2002-MTC del reglamento de tránsito. |         |
|                                   |                                                                             |         |

![](_page_16_Picture_1.jpeg)

En la lista de tipos de preguntas, seleccione la opción Varias opciones.

| 1) | Crear pregunta \vee 🛛 Reut                                                                                                    | lizar pregunta V Cargar preguntas Configuración                                                       | de pregunta |
|----|----------------------------------------------------------------------------------------------------|----------------------------------------------------------------------------------------------------|-------------|
|    | Copa de pruebas<br>Correspondencia<br>Dos opciones excluyentes<br>Escala de opinión/Likert<br>Fórmula calculada<br>Numérica calculada |                                                                                                    |             |
|    | Oración confusa<br>Ordenación<br>Redacción<br>Rellenar el espacio en blanco<br>Rellenar los espacios en blanco                        | Seleccionar por tipo:     - Tipo de pregunta - •       Actualizar     Ocultar detalles de la pregunta |             |
|    | con varias opciones<br>Respuesta breve<br>Respuesta de archivo<br>Respuesta múltiple                                                  | oque 1_v1: El SOAT cubre económicamente solo a l 📀                                                    | Puntos:     |
|    | reoperate manple                                                                                                    | FLECAT subra académicamento sola a los postanos comos concesuoreis de un accidente de tréneite        |             |

![](_page_17_Picture_1.jpeg)

Escriba el Título de la pregunta y el Texto de la pregunta.

![](_page_17_Picture_4.jpeg)

![](_page_18_Picture_1.jpeg)

Seleccione Letras minúsculas (a, b, c) para la Numeración de respuesta, Vertical en Orientación de respuesta y habilite la opción Mostrar respuestas en orden aleatorio. Asimismo, indique el Número de respuestas.

|                                        | and, encorrespondent meet even prede especificar el portentaje de los pantos totales que se debe otorgar por diena res |
|----------------------------------------|----------------------------------------------------------------------------------------------------|
| Numeración de respuesta                | Letras minúsculas (a, b, c) 🔻 (1)                                                                                      |
| Orientación de respuesta               | Vertical <b>(2)</b>                                                                                                    |
| Permitir crédito parcial               |                                                                                                    |
| Mostrar respuestas en ord<br>aleatorio | en 🗹 (3)                                                                                                    |
|                                        |                                                                                                    |
| RESPUESTAS                             |                                                                                                    |
| RESPUESTAS                             |                                                                                                    |

![](_page_19_Picture_1.jpeg)

Escriba las opciones de respuesta y marque solo una opción correcta.

![](_page_19_Picture_4.jpeg)

![](_page_20_Picture_1.jpeg)

Brinde *feedback* mediante los comentarios a las respuestas correctas e incorrectas.

| Comentario                                                             | para respuesta correcta                                                                                                    |
|------------------------------------------------------------------------|----------------------------------------------------------------------------------------------------|
| Para la barr                                                           | de herramientas, presione ALT+F10 (PC) o ALT+FN+F10 (Mac).                                                                                                    |
|                                                                        |                                                                                                    |
| % L) L                                                                 |                                                                                                    |
| ∫ <sub>x</sub> ♦ Mas                                                   | арь - ¶ 🕊 🕲 🕃 🏜 🗮 🗮 🗮 🗰 🗰 🔛 🔛 🔛 🔛 🔛                                                                                                    |
| ¡Excelente<br>Ruta: p                                                  | Palabras:2                                                                                                    |
| jExcelente<br>Ruta: p<br>Comentario                                    | espuestal<br>Palabras:2 //                                                                                                    |
| jExcelente<br>Ruta: p<br>Comentario<br>Para la barri                   | Palabras:2<br>para respuesta incorrecta<br>de herramientas, presione ALT+F10 (PC) o ALT+FN+F10 (Mac).                                                                                            |
| jExcelente<br>Ruta: p<br>Comentario<br>Para la barr.<br><b>T T T</b>   | Palabras:2 //<br>Palabras:2 //<br>para respuesta incorrecta<br>de herramientas, presione ALT+F10 (PC) o ALT+FN+F10 (Mac).<br>T Párrafo v Arial v 3 (12pt) v := v := v := v := v := v := v := v : |
| iExcelente<br>Ruta: p<br>Comentario<br>Para la barr.<br>T T T<br>K D D | Palabras:2<br>Palabras:2<br>para respuesta incorrecta<br>de herramientas, presione ALT+F10 (PC) o ALT+FN+F10 (Mac).<br>T Párrafo T Arial T 3 (12pt) T E T T T T T T T T T T T T T T T T T        |

![](_page_21_Picture_1.jpeg)

Puede categorizar la pregunta y escribir notas personales. Presione el botón **Enviar** para confirmar la configuración de la pregunta.

| una entrada existente pa | ra acceder a und<br>ira acceder a und | egoria, tema, ni<br>a lista completa | el de dificultad o palabra c<br>de categorías, temas, nivel | lave a la pregunta. He<br>s de dificultad o pala | aga clic en el icono )<br>abras clave. | ( para quitarlo. Haga clic |
|--------------------------|---------------------------------------|--------------------------------------|-------------------------------------------------------------|--------------------------------------------------|----------------------------------------|----------------------------|
| Categorías               | Ninguno                               | Añadir                               |                                                             |                                                  |                                        |                            |
| Temas                    | Ninguno                               | Añadir                               |                                                             |                                                  |                                        |                            |
| Niveles de dificultad    | Ninguno                               | Añadir                               |                                                             |                                                  |                                        |                            |
| Palabras clave           | Ninguno                               | Añadir                               |                                                             |                                                  |                                        |                            |
|                          |                                       |                                      |                                                             |                                                  |                                        |                            |
| Notas del profesor       |                                       |                                      |                                                             |                                                  |                                        |                            |
| Notas del profesor       |                                       |                                      |                                                             |                                                  |                                        |                            |
| Notas del profesor       |                                       |                                      |                                                             |                                                  | 1                                      |                            |
| Notas del profesor       |                                       |                                      |                                                             |                                                  | 1                                      |                            |
| Notas del profesor       |                                       |                                      |                                                             | Recuento c                                       | le caracteres: 0 //                    |                            |

![](_page_22_Picture_0.jpeg)

#### Regresar a Pág. 10

![](_page_22_Picture_2.jpeg)

## **B.** Varias opciones (una sola opción es la correcta)

#### De esta forma, la pregunta está creada.

| Correcto: Pregunta    | creada. 🕴                                                                                                    |
|-----------------------|----------------------------------------------------------------------------------------------------|
| Pregunta              | El "Servicio Obligatorio de Accidentes de Tránsito", cubre los gastos médicos de prehospitalización, atención médica hospitalar<br>quirúrgica, farmacéutica, el transporte al lugar donde recibirá la atención médica y todos los gastos que sean necesarios para<br>rehabilitación de las víctimas                                                                                                    |
| Respuesta             | a. Sólo en caso de muerte de la víctima                                                                                                    |
|                       | Solución de la compante de la compante de la compante de la compante de la compante de la companya de la companya de la compan |
|                       | c. Sólo en caso de muerte o invalidez permanente                                                                                                    |
|                       | d. Que sean familiares de las víctimas                                                                                                    |
| Comentario correcto   | ¡Excelente respuesta!                                                                                                    |
| Comentario incorrecto | Te sugiero revisar el Art. 4º D.S. 024-2002-MTC del reglamento de tránsito.                                                                                                    |

![](_page_23_Picture_1.jpeg)

#### **C.** Respuesta breve

#### En la lista de tipos de preguntas, seleccione la opción **Respuesta breve**.

| Crear pregunta 🗸 🛛 Reu                                                                                                    | lizar pregunta V Cargar preguntas Configuración de pregunta                            | Ť   |
|----------------------------------------------------------------------------------------------------|----------------------------------------------------------------------------------------|-----|
| Copa de pruebas<br>Correspondencia<br>Dos opciones excluyentes<br>Escala de opinión/Likert<br>Fórmula calculada<br>Numérica calculada<br>Oración confusa<br>Ordenación<br>Redacción<br>Rellenar el espacio en blanco | Seleccionar por tipo: - Tipo de pregunta -  Actualizar Ocultar detalles de la pregunta |     |
| con varias opciones<br>Respuesta breve                                                                                                    | oque 1_v1: El SOAT cubre económicamente solo a l 🕥                                     | : 1 |
|                                                                                                    |                                                                                        |     |

![](_page_24_Picture_1.jpeg)

#### **C.** Respuesta breve

#### Escriba el Título de la pregunta y el Texto de la pregunta.

| Título de la preg                                           | <sup>unta</sup> (1) Bl                | oque 3_v1                              |                                                      |                               |                      |              |         |       |       |
|-------------------------------------------------------------|---------------------------------------|----------------------------------------|------------------------------------------------------|-------------------------------|----------------------|--------------|---------|-------|-------|
| <ul> <li>Texto de la p</li> <li>Para la barra de</li> </ul> | regunta<br>berramientas pr            | esione ALT+E10 (                       |                                                      | E10 (Mac)                     |                      |              |         |       |       |
| TTTT                                                        | Párrafo v                             | Arial v                                | 3 (12pt) 🔹                                           | i≡ - 1≡ ·                     | · T · 🌶              | •            | Ţ       | i 2   | \$ \$ |
| % D û 9                                                     |                                       | ∃∎ ⊒≘                                  | $\mathbf{T}^{x} \mathbf{T}_{x} \mathbf{\mathcal{O}}$ | ८० म्या या                    |                      | ABC -        |         |       |       |
| 0 🖬 🖻 f,                                                    | 💠 Mashups 👻 🤇                         | T " © 🕄 J                              |                                                      |                               |                      | П П нт       | ML CSS  |       |       |
| Mencione cuá                                                | do es obligación<br>orio de Accidente | del conductor po<br>es de Tránsito vig | ortar y mostrar<br>ente del vehícu                   | el Certificad<br>Ilo que cond | o que acrec<br>luce. | lite la cont | ratacić | n del |       |

![](_page_25_Picture_1.jpeg)

#### **C.** Respuesta breve

Establezca el número límite de filas para la respuesta que va de 1 a 6 filas. Asimismo, escriba la solución de la pregunta. Puede usar una rúbrica que permita simplificar la calificación.

| Establezca el número de filas a 3 visualizar en el campo de respuesta. |                                       |                |     |
|------------------------------------------------------------------------|---------------------------------------|----------------|-----|
| Texto de la respuesta                                                  |                                       |                |     |
| T T T T Parrafo T Arial T 3                                            | (12pt) • ⋮≣ • ⋮≣ • T • ≠ •            | <b>♀</b> i ∷ ≈ |     |
|                                                                        | T <sup>*</sup> T <sub>x</sub> 8 2 4 9 |                |     |
| ∫ <sub>x</sub> .↔ Mashups - ¶ 66 © 🗘 🆽 🖮 🕷                             | Ш Щ Ш Ш Ш 🔲 Ш ИТИL CSS                |                |     |
| Cuando el efectivo de la PNP asignado al control d                     | e tránsito lo solicite.               | G              | (2) |
| Ruta: p                                                                |                                       | Palabras:13    | b.  |
|                                                                        |                                       |                |     |

**C4** 

![](_page_26_Picture_1.jpeg)

### C. Respuesta breve

Puede categorizar la pregunta y escribir notas personales. Presione el botón **Enviar** para confirmar la configuración de la pregunta.

| Haga clic en <b>Añadir</b> para<br>una entrada existente pa | ñadir una categoría, tema, nivel de dificultad o palabra clave a la pregunta. Haga clic en el icono X para quitarlo. Haga clic e<br>acceder a una lista completa de categorías, temas, niveles de dificultad o palabras clave. |
|-------------------------------------------------------------|----------------------------------------------------------------------------------------------------|
| Categorías                                                  | Ninguno Añadir                                                                                                    |
| Temas                                                       | Ninguno Añadir                                                                                                    |
| Niveles de dificultad                                       | Ninguno Añadir                                                                                                    |
| Palabras clave                                              | Ninguno Añadir                                                                                                    |
| NOTAS DEL PROFESOR                                          |                                                                                                    |
| NOTAS DEL PROFESOR                                          |                                                                                                    |
| NOTAS DEL PROFESOR                                          |                                                                                                    |
| NOTAS DEL PROFESOR                                          |                                                                                                    |
| NOTAS DEL PROFESOR                                          |                                                                                                    |
| Notas del profesor                                          | Recuento de caracteres: 0                                                                                                    |

![](_page_27_Picture_0.jpeg)

#### Regresar a Pág. 10

![](_page_27_Picture_2.jpeg)

#### C. Respuesta breve

#### De esta forma, la pregunta está creada.

| 3. Respuesta bre            | ve: Bloque 3_v1: Mencione cuándo es obligación del con ⊘ Puntos:                                                                                                    |
|-----------------------------|----------------------------------------------------------------------------------------------------|
| Pregunta                    | Mencione cuándo es obligación del conductor portar y mostrar el Certificado que acredite la contratación del Seguro Obligatorio de<br>Accidentes de Tránsito vigente del vehículo que conduce. |
| Respuesta                   | Cuando el efectivo de la PNP asignado al control de tránsito lo solicite.                                                                                                    |
| Seleccionar: <u>Todo</u> Ni | nguno Seleccionar por tipo: - Tipo de pregunta - •                                                                                                    |
| Entinidi                    | Otultar detailes de la pregunta.                                                                                                    |

![](_page_28_Picture_1.jpeg)

#### En la lista de tipos de preguntas, seleccione la opción Redacción.

| Crear pregunta \vee 🛛 Reu          | tilizar pregunta 🗸 Cargar preguntas 🖓 🖓                                                   | Configuración de pregunta |
|------------------------------------|-------------------------------------------------------------------------------------------|---------------------------|
| Copa de pruebas<br>Correspondencia |                                                                                           |                           |
| Dos opciones excluyentes           |                                                                                           |                           |
| Escala de opinión/Likert           |                                                                                           |                           |
| Fórmula calculada                  |                                                                                           |                           |
| Numerica calculada                 |                                                                                           |                           |
| Ordenación                         | Seleccionar por tipo: - Tipo de pregunta - •                                              |                           |
| Redacción                          | Actualizar Ocultar detalles de la pregunta                                                |                           |
| Rellenar el espacio en blanco      |                                                                                           |                           |
| Rellenar los espacios en blanco    |                                                                                           |                           |
| Respuesta breve                    | oque 1_v1: El SOAT cubre económicamente solo a l 💿                                        | Pun                       |
| Respuesta de archivo               | El SOAT cubre económicamente solo a los peatones como consecuencia de un accidente de tra | ánsito.                   |
| Respuesta múltiple                 |                                                                                           |                           |
| Varias opciones                    | Verdadero                                                                                 |                           |
| Verdadero/Falso                    | S Falso                                                                                   |                           |
|                                    | Excelente respuesta!                                                                      |                           |

![](_page_29_Picture_1.jpeg)

#### Escriba el Título de la pregunta y el Texto de la pregunta.

|     | REGORIA           |                                                                                            |      |
|-----|-------------------|--------------------------------------------------------------------------------------------|------|
|     | Título de la preg | unta (1) Bloque 4_v1                                                                       |      |
|     | * Texto de la p   | regunta                                                                                    |      |
|     | Para la barra de  | herramientas, presione ALT+F10 (PC) o ALT+FN+F10 (Mac).                                    |      |
|     | TTTT              | Párrafo v Arial v 3 (12pt) v 🗄 v 🗄 v 🖅 v 🖉 v 🕼 🖬                                           | 53 × |
|     | % D û Q           | In n = = = = = = T <sup>x</sup> T <sub>x</sub> ∂ ▷ H H □                                   |      |
|     |                   | ◆Mashups ▼ ¶ 66 © ③ ♣ ⊞ ⊞ ⊞ ⊞ ⊞ ⊞ ⊞ ⊞ Ш □ □ HTML CSS                                       |      |
| (2) | Comente la imp    | ortancia de las reglas de tránsito en el transporte urbano considerando los principios del |      |
|     | derecho.          |                                                                                            |      |

![](_page_30_Picture_1.jpeg)

Escriba la solución de la pregunta. Asimismo, puede usar una rúbrica que permita simplificar la calificación.

| '≡ ≡ T <sup>x</sup> T <sub>x</sub> ∂ ≥ •¶ ¶• | **         |                        |
|----------------------------------------------|------------|------------------------|
|                                              | HTML CSS   |                        |
|                                              | Palabras   | 5:8 //                 |
|                                              |            |                        |
|                                              |            |                        |
| ć                                            | arrollo de | arrollo de<br>Palabras |

**D4** 

![](_page_31_Picture_1.jpeg)

### **D. Redacción**

Puede categorizar la pregunta y escribir notas personales. Presione el botón **Enviar** para confirmar la configuración de la pregunta.

| una entrada existente pa | a anaar una categoria, tema, nivel de alficultad o palabra clave a la pregunta. Haga circ en el icono X para quitario. Haga circ en<br>ara acceder a una lista completa de categorías, temas, niveles de dificultad o palabras clave. |
|--------------------------|----------------------------------------------------------------------------------------------------|
| Categorías               | Ninguno Añadir                                                                                                    |
| Temas                    | Ninguno Añadir                                                                                                    |
| Niveles de dificultad    | Ninguno Añadir                                                                                                    |
| Palabras clave           | Ninguno Añadir                                                                                                    |
| Notas del profesor       |                                                                                                    |
| -                        |                                                                                                    |
|                          |                                                                                                    |
|                          |                                                                                                    |
|                          |                                                                                                    |

![](_page_32_Picture_0.jpeg)

![](_page_32_Picture_1.jpeg)

![](_page_32_Picture_2.jpeg)

#### De esta forma, la pregunta está creada.

| 4. Redacción: Bloo    | que 4_v1: Comente la importancia de las reglas 🕥                                                                | Puntos |
|-----------------------|----------------------------------------------------------------------------------------------------|--------|
| Correcto: Pregun      | nta creada. 🙁                                                                                                   |        |
| Pregunta              | Comente la importancia de las reglas de tránsito en el transporte urbano considerando los principios del derech | 0.     |
| Respuesta             | Las reglas de tránsito permiten el desarrollo de                                                                |        |
|                       | 0                                                                                                    |        |
| Seleccionar: Todo Nii | nguno Seleccionar por tipo: - Tipo de pregunta - 🔻                                                              |        |
| , Eliminar Punto      | OS Actualizar Ocultar detalles de la pregunta                                                                   |        |
|                       |                                                                                                    |        |

![](_page_33_Picture_1.jpeg)

# Aplicaciones del editor de texto para preguntas y respuestas:

![](_page_33_Figure_3.jpeg)

Use el editor de texto tanto para preguntas y respuestas que requieran:

i. Mantener el formato de las preguntas

<u>Ir a Pág. 35</u>

- i. Cargar imágenes para combinarlas con texto Ir a Pág. 37
- i. Mostrar fórmulas matemáticas

Ir a Pág. 39

Asegúrese que el editor de texto siempre muestre la barra de herramientas.

![](_page_33_Picture_10.jpeg)

## Blackboard

![](_page_34_Picture_1.jpeg)

#### i. Mantener el formato de las preguntas

Copie desde un archivo Microsoft Word la pregunta usando las teclas **Ctrl + C** (PC) o **Cmd + C** (Mac), luego haga clic en el botón **HTML** y pegue el texto con las teclas **Ctrl + V** (PC) o **Cmd + V** (Mac). Finalmente, presione el botón **Actualizar**.

![](_page_34_Picture_4.jpeg)

![](_page_35_Picture_0.jpeg)

#### Regresar a Pág. 34

![](_page_35_Picture_2.jpeg)

#### i. Mantener el formato de las preguntas

De esta manera, el formato de texto guarda una uniformidad.

![](_page_35_Picture_5.jpeg)

![](_page_36_Picture_1.jpeg)

### ii. Cargar imágenes para combinarlas contexto

Haga clic en el botón insertar/editar imagen. Luego haga clic en Examinar mi equipo para adjuntar una imagen o tabla en formato jpg. Finalmente, haga clic en el botón Insertar.

| TTTT                                                                                                | Párrafo 🔻                                                                                                    | Arial 🔻                                                                                                    | 3 (12pt) 🔻                                                                                                    | :≣ • 1≣ •                                                                         | T · 🖉 · 🗶                                                                                                    | <b>♀</b> i X ∧                                                                     |
|----------------------------------------------------------------------------------------------------|----------------------------------------------------------------------------------------------------|----------------------------------------------------------------------------------------------------|----------------------------------------------------------------------------------------------------|-----------------------------------------------------------------------------------|----------------------------------------------------------------------------------------------------|------------------------------------------------------------------------------------|
| <u>% D Ô Q</u>                                                                                      | $\mathbf{n}  \mathbf{a}  \equiv  \equiv  \equiv $                                                                                                    |                                                                                                    | $\mathbf{T}^{x} \mathbf{T}_{x} \mathbf{\partial}$                                                                   | 25 M 91                                                                           | 🛶 🐶 -                                                                                                    |                                                                                    |
|                                                                                                    | 🛟 Mashups 👻 🎙                                                                                                    | 1 " © © Å                                                                                                    | L III III III                                                                                                    |                                                                                   |                                                                                                    | ss                                                                                 |
| os siguientes d<br>una especie de<br>nabía asignado<br>añadía a la diet<br>5, 10 y 15 gram<br>días. | atos muestran la<br>Insertar/editar imagen - Google<br>bbx.up.edu.pe/webapps/<br>General Apariencia<br>URL<br>de Examinar mi equimagen<br>Examinar curso | as medidas de h<br><sup>e Chrome</sup><br>vtbe-tinymce/tiny_mce/plugir<br>Avanzada<br>ulpo (2)                                                  | emoglobina (g<br>ns/advimage/image.jsp?na                                                                           | me=questionText.text8                                                             | nml) en la sangre de 40 e<br>ro grupos de 10 y cac<br>a piscifactoría. En cac<br>ien libras de comida.<br>naron dependencia d | ejemplares de<br>da grupo se<br>da criadero se<br>En concreto: 0,<br>lespués de 35 |
| ¿Cuánto vale el                                                                                     | Puede arrastra<br>archivoIa carpeta de r<br>enviar por corr<br>permanente de<br>Descripción de image                                                     | r un archivo desde su e<br>g> o usar las funciones<br>vivel superior en el repos<br>reo electrónico un enlac<br>el archivo del repositorio<br>n | quipo al área <stron,<br>de búsqueda. Los ar<br/>sitorio de archivos de<br/>e a un archivo carga<br/>o.</stron,<br> | g>Adjuntar<br>chivos se guardan en<br>el curso. Si desea<br>do, use la URL<br>(3) | ? ¿Genera una interp                                                                                                    | retación                                                                           |
| contradictoria c                                                                                    |                                                                                                    |                                                                                                    | Can                                                                                                    | icelar Insertar                                                                   |                                                                                                    | C                                                                                  |
| luta: p                                                                                             |                                                                                                    |                                                                                                    |                                                                                                    |                                                                                   |                                                                                                    | Palabras:124                                                                       |

![](_page_37_Picture_0.jpeg)

#### Regresar a Pág. 34

![](_page_37_Picture_2.jpeg)

### ii. Cargar imágenes para combinarlas contexto

De esta manera, podrá combinar imágenes con texto.

| Т    | T     | T     | Ŧ              | Párra   | fo      |       | Arial                  |       | ٣     | -    | 3 (12p           | ot)            | *     | Ξ    | -    | 1     | -    | T    | *    | ø    |    | •      |                          | Ţ     | i    | 53    | ~ |
|------|-------|-------|----------------|---------|---------|-------|------------------------|-------|-------|------|------------------|----------------|-------|------|------|-------|------|------|------|------|----|--------|--------------------------|-------|------|-------|---|
| Ж    |       | Û     | Q              | 10 (    | × =     | : E   | =                      | ≣     | =     | -    | $\mathbf{T}^{x}$ | $\mathbf{T}_x$ | 0     | 25   | ۲Ţ   | 1     | -    | -    | -    | _    | 4  | ****   |                          |       |      |       |   |
| Ø    | 20    | Þ     | $\mathbf{f}_x$ | 💠 Ma    | shups   | - (   | AL 06                  | ©     | ٢     | £    | ⊞                |                | 圞     | 翻    | Щ    | 开     | 翻    |      | 1    | ŧ    | E  |        | HTML CSS                 |       |      |       |   |
| .os  | sigu  | lient | tes d          | latos n | nuest   | ran l | as me                  | dida  | is de | her  | mogl             | obir           | na (g | ram  | os p | or 1  | 00   | ml   | ) er | ı la | sa | ingre  | de 40 <mark>e</mark> je  | mpla  | res  | de    |   |
| una  | esp   | ecie  | de             | trucha  | s mai   | ron   | es. Las                | truc  | chas  | se   | habí             | an d           | ividi | do a | laza | ar ei | n cu | atı  | rog  | grup | ро | s de 1 | 10 y cada                | grup  | o se | 3     |   |
| hab  | ía a  | sign  | ado,           | tambi   | én al   | azar  | , a una                | a de  | cuat  | ro   | difer            | ente           | s de  | pen  | den  | cias  | de   | un   | a p  | isci | fa | ctoría | . En cada                | criad | lerc | ) se  |   |
| aña  | día . | a la  | dieta          | a de lo | s pec   | es ui | na can                 | tida  | d dis | tint | a de             | sulf           | ame   | razi | na p | or c  | ada  | i ci | en   | libr | as | de co  | o <mark>mida. E</mark> n | cond  | cret | o: 0, | 2 |
| 5, 1 | 0 y 1 | 15 gi | ramo           | os (coc | lificac | los c | le <mark>l</mark> 1 al | 4). l | Las r | ned  | licion           | nes c          | le he | emo  | glob | ina   | se t | on   | nar  | on   | de | pend   | encia des                | pués  | de   | 35    |   |
| días | j.    |       |                |         |         |       |                        |       |       |      |                  |                |       |      |      |       |      |      |      |      |    |        |                          |       |      |       |   |
|      |       |       |                |         |         |       |                        |       |       |      |                  |                |       |      |      |       |      |      |      |      |    |        |                          |       |      |       |   |

| Dependencia |      | Hem | oglobi | na en | sang | re (gra | mos p | or 100 | ml) |      |
|-------------|------|-----|--------|-------|------|---------|-------|--------|-----|------|
| 1           | 6,7  | 7,8 | 5,5    | 8,4   | 7,0  | 7,8     | 8,6   | 7,4    | 5,8 | 7,0  |
| 2           | 9,9  | 8,4 | 10,4   | 9,3   | 10,7 | 11,9    | 7,1   | 6,4    | 8,6 | 10,6 |
| 3           | 10,4 | 8,1 | 10,6   | 8,7   | 10,7 | 9,1     | 8,8   | 8,1    | 7,8 | 8,0  |
| 4           | 9,9  | 9,3 | 7,2    | 7,8   | 9,3  | 10,2    | 8,7   | 8,6    | 9,3 | 7,2  |

¿Cuánto vale el coeficiente de determinación del modelo? ¿Te parece alto o bajo? ¿Genera una interpretación contradictoria con la conclusión de rechazo del <u>F</u>-test?

Ruta: p » img

Palabras:124

![](_page_38_Picture_1.jpeg)

### iii. Mostrar fórmulas matemáticas

Haga clic en el botón **Iniciar editor de matemáticas**. Luego presiona los botones que permiten escribir la fórmula. Luego haga clic en el botón **Aceptar**. La fórmula estará visible cuando se envíe la pregunta.

![](_page_38_Figure_4.jpeg)

![](_page_39_Picture_0.jpeg)

#### Regresar a Pág. 34

![](_page_39_Picture_2.jpeg)

#### iii. Mostrar fórmulas matemáticas

De esta manera, podrá usar fórmulas matemáticas para el cálculo de problemas numéricos. Para mayor información sobre esta funcionalidad, revise el siguiente sitio web: <u>https://docs.wiris.com/en/mathtype/apps/blackboard</u>

| conecco. Pregu |                                                                                                    |                                                       |                                 |                                   |                               |                                        |                                                        |
|----------------|----------------------------------------------------------------------------------------------------|-------------------------------------------------------|---------------------------------|-----------------------------------|-------------------------------|----------------------------------------|--------------------------------------------------------|
| Pregunta       | Un psicólogo construye una e<br>puede manifestar la opinión<br>normativo de 5 personas:                                        | escala de actitude<br>según una es <mark>ca</mark> la | es para evalua<br>i de 7 puntos | er el dogmati:<br>(del 1 al 7). A | smo religioso<br>continuación | . La escala consi<br>se detallan las i | ta de 4 ítems, y en cada uno<br>respuestas de un grupo |
|                |                                                                                                    | sujeto                                                | Item 1                          | Item2                             | Item3                         | Item4                                  |                                                        |
|                |                                                                                                    | 1                                                     | 1                               | 5                                 | 2                             | 7                                      |                                                        |
|                |                                                                                                    | 2                                                     | 2                               | 3                                 | 4                             | 6                                      |                                                        |
|                |                                                                                                    | 3                                                     | 4                               | 4                                 | 3                             | 3                                      |                                                        |
|                |                                                                                                    | 4                                                     | 5                               | 5                                 | 6                             | 7                                      |                                                        |
|                |                                                                                                    | 5                                                     | 6                               | 7                                 | 6                             | 7                                      |                                                        |
|                | Calcule e interprete el coefici<br>$\alpha = \left[ \frac{k}{k-1} \right] \left[ 1 - \frac{\sum_{i=1}^{k}}{S_{i}^{2}} \right]$ | ente alfa (ɑ) de la $\frac{S_i^2}{2}$                 | prueba a pai                    | rtir de la sigu                   | iente fórmula                 | :                                      |                                                        |

![](_page_40_Picture_0.jpeg)

![](_page_40_Picture_1.jpeg)

Cuando haya culminado el proceso de creación de preguntas haya culminado, edite la casilla de puntos en cada pregunta y luego haga clic en el botón **Enviar**.

| Pregunta   | El SOAT cubre económicamente solo a los peatones como consecuencia de un accidente de tránsit                                                                                                    | ).    |
|------------|----------------------------------------------------------------------------------------------------|-------|
| Respuesta  | (2)         Verdadero       Actualizar puntos: 2       Crédito adicional Cance                                                                                                    | ar En |
| Comentario | Second Second Se | -     |
| correcto   |                                                                                                    |       |

7

![](_page_41_Picture_1.jpeg)

## Finalmente, luego de haber revisar el número de **Preguntas totales** y **Puntos totales** haga clic en el botón **Aceptar** que se ubica en la parte inferior derecha de la pantalla.

| Crear pregunt | a 🗸 Reutiliza  | ar pregunta 🗸      | Cargar preguntas                | Configuración de pregunta |
|---------------|----------------|--------------------|---------------------------------|---------------------------|
| Descripción   |                |                    |                                 |                           |
| Instrucciones |                |                    |                                 |                           |
| Preguntas tot | ales 6         |                    |                                 |                           |
| Tuntos totale | 5 20           |                    |                                 |                           |
|               |                |                    |                                 |                           |
|               |                |                    |                                 |                           |
| Seleccionar   | Todo Ninguno S | eleccionar por tip | oo: 🛛 - Tipo de pregunta - 🔻    |                           |
| Eliminar      | Puntos         | Actualizar         | Ocultar detalles de la pregunta |                           |
| LIIIIIIII     | I GITEO S      | Accountan          | ocultar detailes de la pregunta |                           |

![](_page_42_Picture_0.jpeg)

![](_page_42_Picture_1.jpeg)

![](_page_42_Picture_2.jpeg)

## <u>Cómo programar</u> <u>el examen</u>

![](_page_42_Picture_4.jpeg)

![](_page_42_Picture_5.jpeg)

![](_page_43_Picture_1.jpeg)

Luego de establecer la configuración de preguntas del examen con un nombre específico, ingrese a **Contenido**, haga clic en el botón **Evaluaciones** y luego en la opción **Examen**.

![](_page_43_Picture_3.jpeg)

![](_page_43_Picture_4.jpeg)

![](_page_44_Picture_1.jpeg)

## Seleccione el nombre con el que se configuró las preguntas del examen y presione el botón **Enviar** para dar inicio al proceso de programación del examen. Ver ejemplo:

| AÑADIR EVAL                | UACIÓN                                                                            |
|----------------------------|-----------------------------------------------------------------------------------|
| Cree una eval              | iación nueva o seleccione una existente para implementarla.                       |
| Crear una eva<br>nueva     | luación <sub>Crear</sub>                                                          |
| Añadir una ev<br>existente | <ul> <li>Seleccionar evaluación a continuación</li> <li>Examen parcial</li> </ul> |

![](_page_45_Picture_1.jpeg)

#### Dentro de la programación del examen, se puede editar el nombre (OPCIONAL).

|   | _   |  |
|---|-----|--|
| [ | - 2 |  |
|   | 9   |  |
| N |     |  |
|   | -   |  |

#### Opciones de la evaluación

Las opciones de la evaluación controlan las instrucciones, la disponibilidad, las fechas de vencimiento, los comentarios, la autoevaluación y la presentación de la evaluación. Más ayuda

| × | Indica | un | cam | po | ob | ligatorio | , |
|---|--------|----|-----|----|----|-----------|---|
|---|--------|----|-----|----|----|-----------|---|

| INFORMACIÓN DE | LA | EVALUACIÓN |  |
|----------------|----|------------|--|
|                |    |            |  |

| * Nombre                        | Examen parcial |
|---------------------------------|----------------|
| Seleccionar color del<br>nombre | Negro          |

![](_page_46_Picture_1.jpeg)

#### Describa el enlace del examen precisando las indicaciones de la evaluación.

| <ul> <li>Mashups • ¶ " © © ‡ III III IIII IIIIIIIIIIIIIIIIII</li></ul>                                                                                                    | т                    | T              | T             | Ŧ              | Párrafo            |                            | . 1                  | Arial                  |                    | *                     | 3           | 8 (12p                          | t)                     | ٣             | ∷≣                      | ٠            | E          | *    | Т         | *        | P  | *               |                     |               |   | 2 | i | 2 |
|----------------------------------------------------------------------------------------------------|----------------------|----------------|---------------|----------------|--------------------|----------------------------|----------------------|------------------------|--------------------|-----------------------|-------------|---------------------------------|------------------------|---------------|-------------------------|--------------|------------|------|-----------|----------|----|-----------------|---------------------|---------------|---|---|---|---|
| <ul> <li>Mashups • ¶ " © © &amp; E E E E E E E E E E E E E E E E E</li></ul>                                                                                                    | Ж                    | D              | Û             | Q              | 10 (1)             | ≣                          | ≣                    | =                      |                    | =                     | 1           | $\mathbf{T}^{x}$                | $\mathbf{T}_x$         | 0             | 25                      | ۶¶           | ٩.         | -    | - •       | -        | -  | 18              | 5-                  |               |   |   |   |   |
| Indicaciones:<br>a) Este examen <b>comienza a las 7:30 am</b> y tiene una <b>duración de 120 minutos</b> .<br>b) Acceda al <b>Examen parcial</b> , lea rápidamente las instrucciones y presione el botón <b>Comenzar</b> .<br>c) Desarrolle cada pregunta. Se recomienda guardar cada una de sus respuestas de forma constante. | 0                    | 1              | Þ             | $\mathbf{f}_x$ | 💠 Mashuj           | ps *                       | ¶                    | 66                     | ©                  | ٢                     | Ĵ.          | ⊞                               | <b>B</b>               |               |                         |              | 围          |      | B         |          |    |                 |                     | HTML CS       | 5 |   |   |   |
| d) Al culminar este examen deberá presionar el botón " <b>Guardar y enviar</b> ".                                                                                                    | a) E<br>b) A<br>c) D | ste (<br>Acced | exan<br>da al | Exa            | comienz<br>men par | a a la<br>rcial,<br>nta, S | <b>is 7</b> :<br>lea | : <b>30 a</b><br>ráple | <b>im</b> y<br>dam | tien<br>ente<br>la gu | e ur<br>las | na <b>du</b><br>instr<br>lar ca | uraci<br>ucci<br>uda u | ión (<br>one: | <b>le 1</b> 2<br>5 y pr | 20 n<br>resi | nin<br>one | el k | s.<br>bot | ón<br>de | Co | <b>me</b><br>ma | <b>nza</b> i<br>con | r.<br>stante. |   |   |   |   |

![](_page_47_Picture_1.jpeg)

#### La descripción del enlace del examen podría tener las siguientes estructuras:

#### MODELO 1: Para exámenes que presentan todas las preguntas en una misma página

Indicaciones:

- a) Este examen comienza a las 7:30 am y tiene una duración de 120 minutos.
- b) Acceda al Examen parcial, lea rápidamente las instrucciones y presione el botón Comenzar.
- c) Desarrolle cada pregunta. Se recomienda guardar cada una de sus respuestas de forma constante.
- d) Al culminar este examen deberá presionar el botón "Guardar y enviar".

#### EL PLAZO MÁXIMO PARA ENVIAR EL EXAMEN ES HOY, LUNES 18 DE MAYO DE 2020, HASTA LAS 9:30 AM.

#### MODELO 2: Para exámenes que presentan una pregunta por vez en la página

Indicaciones:

- a) Este examen comienza a las 7:30 am y tiene una duración de 120 minutos.
- b) Acceda al Examen parcial, lea rápidamente las instrucciones y presione el botón Comenzar.
- c) Desarrolle cada pregunta. Se recomienda guardar cada una de sus respuestas de forma constante.
- d) Pase a la siguiente pregunta presionando el botón | > | (siguiente pregunta).
- e) Al culminar este examen deberá presionar el botón "Guardar y enviar".

#### EL PLAZO MÁXIMO PARA ENVIAR EL EXAMEN ES HOY, LUNES 18 DE MAYO DE 2020, HASTA LAS 9:30 AM.

![](_page_48_Picture_1.jpeg)

## Habilite la opción de **Mostrar las instrucciones a los alumnos antes de que empiecen la evaluación** y marque **Sí** en **Establecer como disponible**. Ver ejemplo:

| evaluación                             | A cada pregunta seleccionar verdadero o falso.             |
|----------------------------------------|------------------------------------------------------------|
| Mostrar las instruc                    | cciones a los alumnos antes de que empiecen la evaluación. |
| Abrir evaluación en u<br>ventana nueva | na 🔘 Sí 💽 No                                               |
|                                        |                                                            |
| DISPONIBILIDAD DE                      | LA EVALUACIÓN                                              |
| Establecer enlace con<br>disponible    |                                                            |

![](_page_49_Picture_1.jpeg)

Asegúrese de que la opción **Aplicar finalización** se encuentre **deshabilitada** para **permitir a los estudiantes continuar** con el desarrollo del examen **en caso inconvenientes por conexión de internet**. Ver ejemplo:

| <ul> <li>Permitir i</li> <li>Número</li> </ul> | ntentos ilimitados<br>de intentos            |
|------------------------------------------------|----------------------------------------------|
| Puntuar intentos con                           | Último intento calificado 🔻                  |
| Aplicar finalización<br>Una vez que haya empez | ado, deberá completar la evaluación de una v |

![](_page_50_Picture_1.jpeg)

Habilite la opción **Establecer temporizador**, establezca los minutos de duración del examen y, elija la opción **ACTIVADO** para que el examen se guarde y envíe automáticamente cuando el tiempo se agote. Programe el inicio del examen con **tres minutos** antes de la hora estipulada en la opción **Mostrar desde**. Ver ejemplo:

| 120 Minutos                                  |                                                                                                    |
|----------------------------------------------|----------------------------------------------------------------------------------------------------|
|                                              |                                                                                                    |
| Enviar automáticame                          |                                                                                                    |
| DESACTIVADO: El usua<br>ACTIVADO: La evaluac | ario dispone de la opción de continuar una vez que el tiempo se agota.<br>ción se guardará y se enviará automáticamente cuando el tiempo se agote. |
| Mostrar desde 18/05/2020                     | 07:27                                                                                                    |
| Introduzca las fechas en formato             | dd/mm/aaaa. La hora se puede introducir en cualquier incremento.                                                                                   |
| Mostrar hasta                                |                                                                                                    |
| Introduzca las fechas en formato             | dd/mm/aaaa. La hora se puede introducir en cualquier incremento.                                                                                   |
|                                              |                                                                                                    |
| Contrasoña                                   |                                                                                                    |

![](_page_51_Picture_1.jpeg)

Esta opción permite habilitar la examen a determinados estudiantes que culminan la evaluación o, cuando se restringe la evaluación a todos a excepción de uno o un grupo de estudiantes definidos. Por lo tanto, se sugiere no usarla al programar el examen para toda la clase, solo para casos de excepción.

## 8

#### EXCEPCIONES DE DISPONIBILIDAD DE LA EVALUACIÓN

Haga clic en **Añadir usuario o grupo** para buscar usuarios o grupos y añadirlos a la lista de excepciones. Las opciones Temporizador y Forzar terminación deben estar activadas en el paso previo de Disponibilidad de la evaluación para que se activen estos parámetros de configuración en excepciones. Si elige utilizar grupos, tiene que hacer que el grupo deje de estar disponible si no quiere que los alumnos puedan ver los miembros del grupo. Haga clic en **Eliminar todas las excepciones** para eliminar todas las excepciones para la evaluación.

Añadir un usuario o un grupo

![](_page_52_Picture_1.jpeg)

Habilite la opción **Fecha de vencimiento** para establecer la fecha y hora de finalización para la envío del examen, otorgando **10 minutos adicionales de flexibilidad**. Considerar que aquellos estudiantes que superen la fecha de vencimiento, se marcarán como envío atrasado.

| ECHA DE                | VENCIMIENTO                                                                                                    |
|------------------------|----------------------------------------------------------------------------------------------------|
| Permite e<br>una evalu | stablecer la fecha de vencimiento de la evaluación. De forma opcional, no permite a los alumnos que realice<br>ación una vez se ha superado la fecha de vencimiento. |
| Se acepta              | rán envíos después de esta fecha, pero se marcarán como <b>Tarde</b> .                                                                                               |
| Fecha Introduzco       | de vencimiento 18/05/2020 09:40 O<br>las fechas en formato dd/mm/aaaa. La hora se puede introducir en cualquier<br>o.                                                |
| No p                   | ermitir que los alumnos inicien la prueba si se ha superado la<br>a de vencimiento.                                                                                  |
| <b>c</b> :             | colocciona acta onción los alumnos no nodrán omnozar la neucha                                                                                                    |

![](_page_53_Picture_1.jpeg)

#### Asegúrese que la opción **Incluir esta prueba en los cálculos de puntuaciones del centro de calificaciones**, se encuentre habilitada.

![](_page_53_Picture_3.jpeg)

#### **OPCIONES DE AUTO-EVALUACIÓN**

Si esta es una evaluación autoevaluada, elija incluir u ocultar los resultados en el centro de calificaciones. NOTA: cuando un profesor decida incluir la evaluación en el centro de calificaciones después de que estuviera oculta, se eliminarán los intentos previos.

#### 🗹 Incluir esta prueba en los cálculos de puntuaciones del centro de calificaciones

Los elementos del centro de calificaciones excluidos de los cálculos sumarios también se excluyen de la ponderación. Tenga también en cuenta que si algunos elementos ponderados se incluyen en los cálculos y otros elementos ponderados no, los cálculos de ponderación de calificaciones serán sesgados.

Ocultar completamente los resultados de esta evaluación al profesor y al centro de calificaciones

Si se selecciona esta opción, el profesor no podrá ver calificaciones de los alumnos, respuestas o resultados totales ni descargar detalles de los resultados. Para proteger la privacidad de los alumnos, esta elección no se podrá deshacer posteriormente sin eliminar todos los intentos.

![](_page_54_Picture_1.jpeg)

Establezca una fecha específica para mostrar los resultados y comentarios a los estudiantes. Se sugiere que el tiempo máximo para la entrega de los resultados de la evaluación no debe exceder a una semana posterior a la fecha del examen.

| Los alumnos pueden acceder a los r<br>mostrar los resultados y los comente<br>muestra a los alumnos; como por ej   | esultados y los comentario<br>arios. Las reglas se produc<br>emplo puntuaciones, resp | os de la evaluación una vez la hayan com<br>en en función de los eventos seleccionado<br>uestas y comentarios de cada pregunta. | pletado. Establezo<br>os. Cada regia esp | a hasta dos reglas para<br>ecifica cuándo y quê se |
|----------------------------------------------------------------------------------------------------|---------------------------------------------------------------------------------------|----------------------------------------------------------------------------------------------------|------------------------------------------|----------------------------------------------------|
| CUÁNDO 👔                                                                                                    | PUNTUACIÓN POR<br>PREGUNTA 👔                                                          | RESPUESTAS 👔                                                                                                    | COMENTARIOS                              | MOSTRAR RESPUESTAS                                 |
|                                                                                                    |                                                                                       | 🔲 Todas las respuestas 🗍 Cor                                                                                                    |                                          |                                                    |
| En una fecha específica<br>25/05/2020<br>08:00<br>Introduzca las fechas en formato<br>dd/mm/aaaa. La hora se puede | ]                                                                                     | ☑ Todas las respuestas☑ Cor                                                                                                    | V                                        | ×.                                                 |

![](_page_55_Picture_1.jpeg)

Para mostrar las preguntas en una sola página del examen, seleccione la opción **Todas a** la vez. También puede elegir la opción **Una por vez**, si desea mostrar una pregunta por vez en la página del examen. Habilite la opción **Preguntas en orden aleatorio** que los estudiantes observen las preguntas en diferentes órdenes.

Haga clic en el botón **Enviar** para guardar la programación del examen.

| Presente la evaluación completa en una pantalla. |                                                                   |  |
|--------------------------------------------------|-------------------------------------------------------------------|--|
|                                                  | Presenta una pregunta por vez.                                    |  |
|                                                  | No está permitido volver atrás                                    |  |
|                                                  | Impide cambiar la respuesta de una pregunta que ya se ha enviado. |  |
| 10                                               |                                                                   |  |
|                                                  |                                                                   |  |

![](_page_56_Picture_1.jpeg)

## De esta forma, el examen estará programado para aplicarlo a los estudiantes en las fechas y horas establecidas.

| Correcto: Exam | nen parcial opciones modificadas.                                                                                                    | 8  |
|----------------|----------------------------------------------------------------------------------------------------|----|
| Contenido      |                                                                                                    |    |
| Desarrollar    | contenido \vee Evaluaciones 🗸 Herramientas 🗸 Contenido de colaborador 🗸                                                                                                    | ٩. |
|                | <ul> <li>Examen parcial  </li> <li>Disponibilidad: El elemento no está disponible. Estará disponible después del 18-may-2020 7:27. Indicaciones: <ul> <li>a) Este examen comienza a las 7:30 am y tiene una duración de 120 minutos.</li> <li>b) Acceda al Examen parcial, lea rápidamente las instrucciones y presione el botón Comenzar.</li> <li>c) Desarrolle cada pregunta. Se recomienda guardar cada una de sus respuestas de forma constante.</li> <li>d) Al culminar este examen deberá presionar el botón "Guardar y enviar".</li> </ul> </li> <li>EL PLAZO MÁXIMO PARA ENVIAR EL EXAMEN ES HOY, LUNES 18 DE MAYO DE 2020, HASTA LAS 9:30 AM.</li> </ul> |    |

![](_page_57_Picture_1.jpeg)

![](_page_57_Picture_2.jpeg)

## <u>Cómo monitorear y verificar</u> <u>el envío de los exámenes</u>

![](_page_57_Picture_4.jpeg)

![](_page_57_Picture_5.jpeg)

![](_page_58_Picture_1.jpeg)

## Minutos después de empezar el examen, diríjase al **Centro de Calificaciones** que se ubica en las opciones de **Administración de cursos**. Luego haga clic en **Evaluaciones**.

| $\bigcirc$ |                                      | Editar configuración de notificación Acciones ¥ | Mañana (0)             |
|------------|--------------------------------------|-------------------------------------------------|------------------------|
|            | Administración de cursos             | Cursos/Organizaciones (1)                       | <b>Esta semana</b> (0) |
|            | 👻 Panel de control                   | ▶ Evaluaciones (1)                              | ▶ Futuro (0)           |
|            | 🕨 Archivos 💿                         |                                                 |                        |
|            | 🕨 Herramientas del curso             | Última actualización: 12 de mayo de 2020 19:47  |                        |
|            | 🕨 Evaluación 💿                       | Vecesita atención                               | <b>▼ Al</b> ertas      |
| (1)        | 👻 Centro de calificaciones 🕥         | Editar configuración de notificación Acciones 👻 | 2                      |
|            | Necesita calificación                |                                                 |                        |
|            | Centro de calificaciones<br>completo | Sin notificaciones                              | Vencido                |
|            | Actividades                          | Última actualización: 12 de mayo de 2020 19:47  |                        |
| (2)        | Evaluaciones                         |                                                 | Alextes del Centre d   |
|            | 🔻 Usuarios y grupos                  |                                                 | Alertas del Centro d   |
|            | Grupos                               |                                                 | F Blackboardoitra      |
|            | Usuarios                             |                                                 | Alertas de actividad   |
|            | 🕨 Personalización 🌑                  |                                                 |                        |
|            | Paquetes y utilidades                |                                                 |                        |
|            | 🕨 Ayuda                              |                                                 |                        |

2

![](_page_59_Picture_1.jpeg)

## Diríjase a la parte final de la página y haga clic en el botón **Editar filas mostradas**, escriba el número **50** y luego presione el botón **Ir** para mirar a todos los estudiantes.

| Crear | columna Crear co         | olumna calculada 🗸   | Administrar $\lor$ | Informes \vee |                       | Filtrar           | Trabajar sin con |
|-------|--------------------------|----------------------|--------------------|---------------|-----------------------|-------------------|------------------|
|       | Mover a la parte superio | r Correo electrónico | 1 ()               | Orde          | enar columnas por: Po | osición de diseño | den: Ascendent   |
| Barra | APELLIDOS                | NOMBRE               | USUARIO 🔘          | ID DEL ALUMN( | ÚLTIMO ACCES          | DISPONIBILIDA     | EXAMEN PARCI     |
| 0     | Usuario 20               | GDA                  | gdausuario20       |               |                       | Disponible        |                  |
| 0     | TALLEDO SUAREZ           | Jessica              | j.talledosuarez    |               |                       | Disponible        | 12               |
| 0     | Kobylinski Valverde      | Janek Igor           | ji.kobylinskiv     |               |                       | Disponible        |                  |
| 0     | JIBAJA BERNUY_Pre        | Christian Alberto    | jibaja_ca_previewu |               | 12 de mayo de 202     | Disponible        | ·                |
|       | GDA                      |                      |                    |               | 2)                    | x                 |                  |

![](_page_60_Picture_1.jpeg)

Ubique la columna de su examen para observar a los estudiantes que comenzaron a desarrollar su evaluación. Las celdas vacías indican que los estudiantes aún no iniciaron. Presione varias veces **Evaluaciones** para que se actualice esta información.

| Anuncios 🌍                                                                   | P     | Mover a la parte superio                  | or Correo electrónico | o 🎸                | Orde          | nar columnas por: Po | sición de diseño 🦪 Ord | Ascender     |  |  |
|------------------------------------------------------------------------------|-------|-------------------------------------------|-----------------------|--------------------|---------------|----------------------|------------------------|--------------|--|--|
| Mis calificaciones 🛛 🌚                                                       | Barra | Barra de información sobre calificaciones |                       |                    |               |                      |                        |              |  |  |
| Foro 🔘                                                                       |       | APELLIDOS                                 | NOMBRE                | USUARIO            | ID DEL ALUMN( | ÚLTIMO ACCES         | DISPONIBILIDA 🔵        | EXAMEN PARCI |  |  |
| Grupos                                                                       |       | GDA                                       | Usuario 59            | gdausuario59       |               | 12 de mayo de 202    | Disponible             | ۲            |  |  |
| Recursos adicionales 🛙 🕘                                                     |       | GDA                                       | Usuario 60            | gdausuario60       |               |                      | Disponible             | 6            |  |  |
| Herramientas 🛛 🌚                                                             |       |                                           |                       |                    |               |                      |                        |              |  |  |
| Ayuda 💿                                                                      |       | Usuario 20                                | GDA                   | gdausuario20       |               | 12 de mayo de 202    | Disponible             | ۹            |  |  |
| Administración de cursos                                                     |       | GDA                                       | Usuario 21            | gdausuario21       |               | 12 de mayo de 202    | Disponible             | •            |  |  |
| Panel de control                                                             |       | TALLEDO SUAREZ                            | Jessica               | j.talledosuarez    |               |                      | Disponible             |              |  |  |
| Archivos 💿                                                                   |       |                                           |                       |                    |               |                      |                        |              |  |  |
| Herramientas del curso                                                       |       | Kobylinski Valverde                       | Janek Igor            | ji.kobylinskiv     |               |                      | Disponible             |              |  |  |
| Centro de calificaciones                                                     |       | GDA                                       | Usuario 58            | gdausuario58       |               |                      | Disponible             |              |  |  |
| Necesita calificación<br>Centro de calificaciones<br>completo<br>Actividades |       | GDA                                       | Usuario 22            | gdausuario22       |               |                      | Disponible             |              |  |  |
| Evaluaciones                                                                 |       | IIBAIA BERNLIV Pro                        | Christian Alberto     | libala ca previewu |               | 12 de mayo de 202    | Disponible             |              |  |  |

![](_page_61_Picture_1.jpeg)

Minutos antes de culminar el examen, podrá saber qué estudiantes enviaron sus exámenes mediante las alertas de calificación (para exámenes con preguntas de redacción) o con la calificación directa (para exámenes solo con preguntas de Verdadero/Falso y/o Varias Opciones).

|         | Mover a la parte superio   | or Correo electronico | ×.           | 0100         | Po Po             | sición de diseño       | Ascendente              |
|---------|----------------------------|-----------------------|--------------|--------------|-------------------|------------------------|-------------------------|
| Barra   | de información sobre calif | caciones              |              |              |                   | Guardado por última ve | z:12 de mayo de 2020 20 |
|         | APELLIDOS                  | NOMBRE                | USUARIO      | ID DEL ALUMN | ÚLTIMO ACCES      | DISPONIBILIDA 💿        | EXAMEN PARCI            |
|         | GDA                        | Usuario 59            | gdausuario59 |              | 12 de mayo de 202 | Disponible             | Θ                       |
|         | GDA                        | Usuario 60            | gdausuario60 |              | 12 de mayo de 202 | Disponible             | Θ                       |
| 0       | Usuario 20                 | GDA                   | gdausuario20 |              | 12 de mayo de 202 | Disponible             | Θ                       |
|         | GDA                        | Usuario 21            | gdausuario21 |              | 12 de mayo de 202 | Disponible             | 9                       |
| 0       | GDA                        | Usuario 22            | gdausuario22 |              |                   | Disponible             | •                       |
| Filas s | eleccionadas: 0            |                       |              |              |                   |                        |                         |
| 4       | Mover a la parte superio   | or Correo electrónico | ¥.           |              |                   | /                      | Leyenda de icono        |
|         |                            |                       |              |              | Las alertas d     | e calificación         | Editar filas mostrada:  |
|         |                            |                       |              |              | indican que lo    | s estudiantes          |                         |

![](_page_62_Picture_0.jpeg)

![](_page_62_Picture_1.jpeg)

![](_page_62_Picture_2.jpeg)

## <u>Cómo calificar los</u> <u>exámenes enviados</u>

![](_page_62_Picture_4.jpeg)

![](_page_62_Picture_5.jpeg)

![](_page_63_Picture_1.jpeg)

Haga clic en la opción **Centro de calificaciones**, luego acceda a **Evaluaciones** para ubicar el examen. Haga clic en las opciones de la columna del examen y seleccione la opción **Ocultar a los alumnos** (activado/desactivado) para que los estudiantes no visualicen temporalmente los cambios que se realizarán en las calificaciones.

![](_page_63_Figure_3.jpeg)

![](_page_64_Picture_1.jpeg)

En aquellos exámenes de calificación automática, los envíos atrasados se detectan con las alertas de calificación. En los exámenes de calificación automática y manual, se deben revisar los intentos de la misma forma como se ve en el ejemplo:

| ear   | columna Crear c             | olumna calculada 🗸    | Administrar 🗸 | Informes 🗸   |                       | Filtrar T               | rabajar sin co    |
|-------|-----------------------------|-----------------------|---------------|--------------|-----------------------|-------------------------|-------------------|
|       | Mover a la parte superio    | or Correo electrónico | 0             | Orde         | enar columnas por: Po | sición de diseño Ord    | en: Ascende       |
| Barra | de información sobre califi | icaciones             |               |              |                       | Guardado por última vez | :12 de mayo de 20 |
|       | APELLIDOS                   | NOMBRE                | USUARIO       | ID DEL ALUMN | ÚLTIMO ACCES          | DISPONIBILIDA           | SEXAMEN P         |
|       | GDA                         | Usuario 21            | gdausuario21  |              | 12 de mayo de 202     | Disponible              | 9                 |
|       | GDA                         | Usuario 22            | gdausuario22  |              |                       |                         | 8                 |
|       | GDA                         | Usuario 59            | gdausuario59  |              | Ver detalles          | de calificación         |                   |
| 0     | GDA                         | Usuario 60            | gdausuario60  |              | Eximir califi         | cación                  |                   |
|       | Usuario 20                  | GDA                   | edausuario20  | (2)          | Intento 12/0          | 05/20 🕗                 |                   |

![](_page_65_Picture_1.jpeg)

# Haga clic en la opción **Información de la evaluación**. De esta forma, podrá revisar si la fecha de envío tiene la alerta de **ATRASADO**. Para revisar las preguntas que se desarrollaron fuera de fecha, haga clic en el botón **Registro de acceso**.

|                                                                                                    |                                                                                                    |                                                                                     |                     |                             |    | Saltar a | Ocultar nombres de u |
|----------------------------------------------------------------------------------------------------|----------------------------------------------------------------------------------------------------|-------------------------------------------------------------------------------------|---------------------|-----------------------------|----|----------|----------------------|
|                                                                                                    | Visualizando 2 de 4                                                                                                    | elementos calificables                                                              |                     |                             |    |          |                      |
|                                                                                                    | DA Usuario 20 (In                                                                                                    | ento 1 de 1)                                                                        |                     | >                           |    |          |                      |
|                                                                                                    | IDA OSUANO 20 (III                                                                                                    | ento i de i)                                                                        |                     |                             |    |          |                      |
|                                                                                                    |                                                                                                    |                                                                                     |                     |                             |    |          |                      |
|                                                                                                    |                                                                                                    |                                                                                     |                     |                             |    |          |                      |
|                                                                                                    |                                                                                                    |                                                                                     |                     |                             |    |          |                      |
|                                                                                                    |                                                                                                    |                                                                                     |                     |                             |    |          |                      |
|                                                                                                    |                                                                                                    |                                                                                     |                     |                             |    |          |                      |
| * Información de la                                                                                                    | a evaluación                                                                                                    |                                                                                     |                     |                             |    |          |                      |
| * Información de la<br>Calificación publicada                                                                                                    | a evaluación<br>a - de 15 puntos                                                                                                    |                                                                                     |                     |                             |    |          |                      |
| Información de la Calificación publicada Estado                                                                                                    | a evaluación<br>a - de 15 puntos<br>Necesita calificació                                                                                                    | n                                                                                   |                     |                             |    |          |                      |
| Información de la Calificación publicada Estado Puntuación del intenior                                                                                                    | a evaluación<br>a - de 15 puntos<br>Necesita calificació<br>to 0 de 15 puntos                                                                                                  | 'n                                                                                  |                     |                             |    |          |                      |
| Información de la Calificación publicada Estado Puntuación del inteni Tiempo transcurrido                                                                                                    | a evaluación<br>a - de 15 puntos<br>Necesita calificació<br>to 0 de 15 puntos<br>7 minutos de 1 ho                                                                             | n<br>ra y 30 minutos                                                                |                     |                             |    |          |                      |
| Información de la Calificación publicada Estado<br>Puntuación del inteni<br>Tiempo transcurrido<br>Fecha de inicio                                                                                                | a evaluación<br>a - de 15 puntos<br>Necesita calificació<br>to 0 de 15 puntos<br>7 minutos de 1 ho<br>11/04/20 19:26                                                           | n<br>ra y 30 minutos<br>Registro de acceso                                          |                     |                             |    |          |                      |
| Información de la<br>Calificación publicada<br>Estado<br>Puntuación del inteni<br>Tiempo transcurrido<br>Fecha de inicio                                                                                          | a evaluación<br>a - de 15 puntos<br>Necesita calificació<br>to 0 de 15 puntos<br>7 minutos de 1 ho<br>11/04/20 19:26                                                           | n<br>ra y 30 minutos<br>Registro de acceso                                          |                     |                             |    |          |                      |
| <ul> <li>Información de la<br/>Calificación publicada<br/>Estado</li> <li>Puntuación del inteni<br/>Tiempo transcurrido</li> <li>Fecha de inicio</li> <li>Fecha de envío</li> <li>Fecha de vencimienta</li> </ul> | a evaluación<br>a - de 15 puntos<br>Necesita calificació<br>to 0 de 15 puntos<br>7 minutos de 1 ho<br>11/04/20 19:26<br>11/04/20 19:33 A<br>0 11/04/20 19:30                   | n<br>ra y 30 minutos<br>Registro de acceso                                          |                     |                             |    |          |                      |
| Información de la<br>Calificación publicada<br>Estado<br>Puntuación del intent<br>Tiempo transcurrido<br>Fecha de inicio<br>Fecha de envío<br>Fecha de vencimiento<br>Borrar intento                              | a evaluación<br>a - de 15 puntos<br>Necesita calificacio<br>to 0 de 15 puntos<br>7 minutos de 1 ho<br>11/04/20 19:33<br>11/04/20 19:33<br>0 11/04/20 19:30<br>Borrar intento   | n<br>ra y 30 minutos<br>Registro de acceso<br>TRANDO<br>Haga clic en <b>Borra</b> . | r intento para bor. | rar este intento del usuari | ō. |          |                      |
| Información de la     Calificación publicada     Estado     Puntuación del inten     Tiempo transcurrido     Fecha de inicio     Fecha de envío     Fecha de vencimiento     Borrar intento     Editar evaluación | a evaluación<br>a - de 15 puntos<br>Necesita calificació<br>to 0 de 15 puntos<br>7 minutos de 1 ho<br>11/04/20 19:26<br>11/04/20 19:33 A<br>0 11/04/20 19:30<br>Borrar intento | n<br>ra y 30 minutos<br>Registro de acceso<br>RASADO<br>Haga clic en <b>Borra</b>   | r intento para bor  | rar este intento del usuari | о. |          |                      |

![](_page_66_Picture_1.jpeg)

## Luego de haber hecho clic en el botón **Registro de acceso**, aparecerá la lista de las preguntas y las horas de envío.

4

| Registro de acceso |                      |       |       |  |  |  |
|--------------------|----------------------|-------|-------|--|--|--|
| 1110 1120 15125150 |                      | 03110 |       |  |  |  |
| 11/04/20 19:30:03  | Pregunta guardada 7  | 03:50 | 00:04 |  |  |  |
| 11/04/20 19:30:06  | Pregunta guardada 8  | 03:53 | 00:03 |  |  |  |
| 11/04/20 19:30:10  | Pregunta guardada 9  | 03:58 | 00:04 |  |  |  |
| 11/04/20 19:30:21  | Pregunta guardada 10 | 04:09 | 00:10 |  |  |  |
| 11/04/20 19:30:25  | Pregunta guardada 11 | 04:12 | 00:03 |  |  |  |
| 11/04/20 19:30:29  | Pregunta guardada 12 | 04:17 | 00:04 |  |  |  |
| 11/04/20 19:30:33  | Pregunta guardada 13 | 04:20 | 00:03 |  |  |  |
| 11/04/20 19:30:39  | Pregunta guardada 14 | 04:26 | 00:05 |  |  |  |
| 11/04/20 19:30:49  | Pregunta guardada 15 | 04:37 | 00:10 |  |  |  |
| 11/04/20 19:33:28  | Evaluación enviada   | 07:16 | 02:38 |  |  |  |

\*Es posible que los tiempos que aparecen en la columna Tiempo empleado no reflejen de manera exacta el tiempo que el alumno empleó en cada pregunta. Puede que el alumno haya consultado otras preguntas antes de responder y guardar las preguntas individuales.

![](_page_67_Picture_1.jpeg)

Califique cada una de las preguntas por estudiante. Escriba el puntaje y un comentario para su respuesta. Finalmente, para colocar la nota del examen, haga clic en el botón **Guardar y continuar** para seguir revisando las respuestas de los demás estudiantes.

| Mencione cuánd                                                  | o es obligación del conductor portar y mostrar el Certificado que acredite la contratación del<br>io de Accidentes de Tránsito vigente del vehículo que conduce                                                                                                    |     |
|-----------------------------------------------------------------|----------------------------------------------------------------------------------------------------|-----|
| Respuesta dada:                                                 | Cuando circule y es necesario que se lo muestre al policía.                                                                                                    |     |
| Respuesta<br>correcta:<br>Comentarios<br>para respuesta:<br>(2) | Cuando el efectivo de la PNP asignado al control de tránsito lo solicite.<br>Para la barra de herramientas, presione ALT+F10 (PC) o ALT+FN+F10 (Mac).<br>TTTT Párrafo V Arial V 3 (12pt) V = 1 = 1 P X X<br>X D Q P = = = = = T T X P P P P P P P P P P P P P P P P P |     |
|                                                                 | Ruta: p Palabras:2                                                                                                    | (2) |

6

![](_page_68_Picture_1.jpeg)

Cuando culmine con calificar los exámenes, clic en las opciones de la columna de su examen y seleccione la opción **Ocultar a los alumnos (activado/desactivado)** para que los estudiantes visualicen sus notas en la bandeja de **Mis calificaciones**.

| i centro | o de calificaciónes compl | eto muestra todas las co | iumnos y jilas del Centro | o de calificaciónes y es la | vista predi                   | Información de columna<br>rápida<br>Enviar recordatorio                                                   | aciones. <u>Mas ayuda</u> |
|----------|---------------------------|--------------------------|---------------------------|-----------------------------|-------------------------------|----------------------------------------------------------------------------------------------------|---------------------------|
| Crear o  | columna Crear c           | olumna calculada 👻       | Administrar 🗸             | Informes \vee               |                               | Enviar recordatorio<br>Editar Evaluación<br>Ver y añadir objetivos                                        | Trabajar sin conexión     |
| Barra    | Mover a la parte superio  | or Correo electrónico    |                           | Orde                        | nar colum                     | Calificar intentos<br>Calificación con los nombres<br>de los usuarlos ocultos<br>Estadísticas de intentos | Orden: Ascendente         |
|          | APELLIDOS                 | NOMBRE                   | USUARIO                   | ID DEL ALUMN                | ÚLTIMO                        | Descargar resultados<br>Ver todos los envios                                                              |                           |
| 0        | GDA                       | Usuario 21               | gdausuario21              |                             | 12 de n                       | Calificar preguntas<br>Análisis de elementos<br>Ver historial de calificación                             | 18,00                     |
|          | GDA                       | Usuario 60               | gdausuario60              |                             | 12 de n                       | Editar información de<br>columna                                                                          | 17,00                     |
| 0        | Usuario 20                | GDA                      | gdausuario20              |                             | 12 de m                       | Estadisticas de columna<br>Establecer como calificar on<br>externa                                        | 11,00                     |
|          | GDA                       | Usuario 22               | gdausuario22              |                             | ( <mark>2)</mark><br>12 de rr | Ocultar a los alumnos<br>(activado/desactivado)                                                           | 11,00                     |
|          | GDA                       | Usuario 59               | gdausuario59              |                             | 12 de m                       | Borrar los Intentos de todos<br>los usuarios<br>Orden ascendente                                          | 10,00                     |
| Filas se | eleccionadas: 0           |                          |                           |                             |                               | Orden descendente<br>Ocultar de vista del profesor                                                        |                           |

#### 

![](_page_69_Picture_1.jpeg)

Guía elaborada por: Christian Jibaja Bernuy de la Dirección de Gestión del Aprendizaje y Aseguramiento de la Calidad

Para mayor información, visítanos en el sitio EDUTIC: <u>https://edutic.up.edu.pe/</u>

![](_page_69_Picture_4.jpeg)

![](_page_69_Picture_5.jpeg)

#EstoyContigo #EstamosJuntos #UPModoVirtual

![](_page_70_Picture_0.jpeg)

![](_page_70_Picture_1.jpeg)

![](_page_70_Picture_2.jpeg)

![](_page_70_Picture_3.jpeg)